#### FIRST STEP

| 🖻 Document1 - Microsoft Word                                                   |
|--------------------------------------------------------------------------------|
| <u>File Edit View Insert Format I</u> ools Table <u>W</u> indow <u>H</u> elp × |
| Save As ) 🥙 🐰 🖻 💼 🛷 🖙 🖙 🔹 100% 🔹 🦿 12 🔹 🦿                                      |
| Page Setup Show - 🚱 🔊 - 🏠 - 🖄 - 🏠 -                                            |
| Print Ctrl+P<br>*                                                              |
| 1                                                                              |
|                                                                                |
| : _                                                                            |
| : 1                                                                            |
|                                                                                |
| •                                                                              |
|                                                                                |
| -                                                                              |
|                                                                                |
| N <b>*</b>                                                                     |
| ·<br>-<br>-                                                                    |
|                                                                                |
| Page 1 Sec 1 1/1 At 1" Ln 1 Col 1 REC TRK EXT OVI                              |

First Go to File Menu and select Page set up option.

## SECOND STEP

| Docuprent1 Microsoft Word |                                                                                                    |                   |  |  |  |  |  |
|---------------------------|----------------------------------------------------------------------------------------------------|-------------------|--|--|--|--|--|
| <u> </u>                  | Page Setup                                                                                                    | ×                 |  |  |  |  |  |
| 0 😅                       | Margins Paper Layout                                                                                                    | 12 • <del>"</del> |  |  |  |  |  |
| Final Sho                 | Margins<br><u>I</u> op: .3 ÷ <u>B</u> ottom: .3 ÷<br>Left: .3 ÷ Right: .3 ÷<br><u>G</u> utter: 0" ÷ Gutter position: Left •<br>Orientation |                   |  |  |  |  |  |
|                           | Pages <u>Multiple pages: Normal </u>                                                                                                    |                   |  |  |  |  |  |
| . 2 1 .                   | Preview Apply to: Whole document                                                                                                    | v<br>±            |  |  |  |  |  |
| :                         | Default OK Cancel                                                                                                    | 0<br>¥            |  |  |  |  |  |

In Page Setup Go to Margins option make Top, Bottom, Left, Right columns as 0.3 inches.

| Document1 Microroft Word |                                                                                                    |                                                |  |  |  |  |  |
|--------------------------|----------------------------------------------------------------------------------------------------|------------------------------------------------|--|--|--|--|--|
| Eile                     | Page Setup ? 🔀                                                                                                    | ×                                              |  |  |  |  |  |
| 0 🖻                      | Margins Paper Layout                                                                                                    | 12 <b>-                                   </b> |  |  |  |  |  |
| Final Sh                 | Paper_size:                                                                                                    |                                                |  |  |  |  |  |
|                          | Α4 🗸                                                                                                    | 4 · · 🔺                                        |  |  |  |  |  |
|                          | Letter                                                                                                    |                                                |  |  |  |  |  |
|                          | Executive A4                                                                                                    |                                                |  |  |  |  |  |
|                          | A5 Paper source                                                                                                    |                                                |  |  |  |  |  |
|                          | Eirst page: <u>O</u> ther pages:                                                                                                    |                                                |  |  |  |  |  |
| -                        | Default tray ( Automatically 1 Default tray ( Automatically 1 Automatically 2 Automatically 2 |                                                |  |  |  |  |  |
|                          | Tray 1 Tray 1                                                                                                    |                                                |  |  |  |  |  |
| -                        | <b>_</b>                                                                                                    |                                                |  |  |  |  |  |
| ·                        |                                                                                                    |                                                |  |  |  |  |  |
| ÷                        | Preview                                                                                                    |                                                |  |  |  |  |  |
|                          | Apply to:                                                                                                    |                                                |  |  |  |  |  |
| · ·                      |                                                                                                    |                                                |  |  |  |  |  |
| · _                      |                                                                                                    |                                                |  |  |  |  |  |
| :                        | Print Options                                                                                                    | <b>-</b>                                       |  |  |  |  |  |
| M                        | Default OK Cancel                                                                                                    | ÷<br>0<br>x                                    |  |  |  |  |  |
|                          |                                                                                                    |                                                |  |  |  |  |  |

In Paper Column make Paper Size as A4.

| Docyment 1 Microroft Word |                                                                                                    |               |  |  |  |  |  |
|---------------------------|----------------------------------------------------------------------------------------------------|---------------|--|--|--|--|--|
| Eile                      | Page Setup ? 🔀                                                                                          | ×             |  |  |  |  |  |
| 0 🖬                       | Margins Paper Layout                                                                                    | 12 - <b>»</b> |  |  |  |  |  |
| Final St                  | Section                                                                                                 |               |  |  |  |  |  |
|                           | Section start:     New page       Suppress endnotes     Continuous       New column     New column      | 4             |  |  |  |  |  |
| :                         | New page         Even page         Odd page         Different odd and even         Different first page |               |  |  |  |  |  |
| -                         | From edge: Header: 0.5"                                                                                 |               |  |  |  |  |  |
| 1                         | Eooter:     0.5"       Page       Vertical alignment:   Top                                             |               |  |  |  |  |  |
| -                         | Preview                                                                                                 |               |  |  |  |  |  |
|                           | Apply to:                                                                                               |               |  |  |  |  |  |
| -<br>-<br>-<br>-          | Line Numbers                                                                                            | •             |  |  |  |  |  |
| M                         | Default OK Cancel                                                                                       | 0<br>Ŧ        |  |  |  |  |  |

In Layout Column, make in Section start as New page. And then Click Ok.

### THIRD STEP

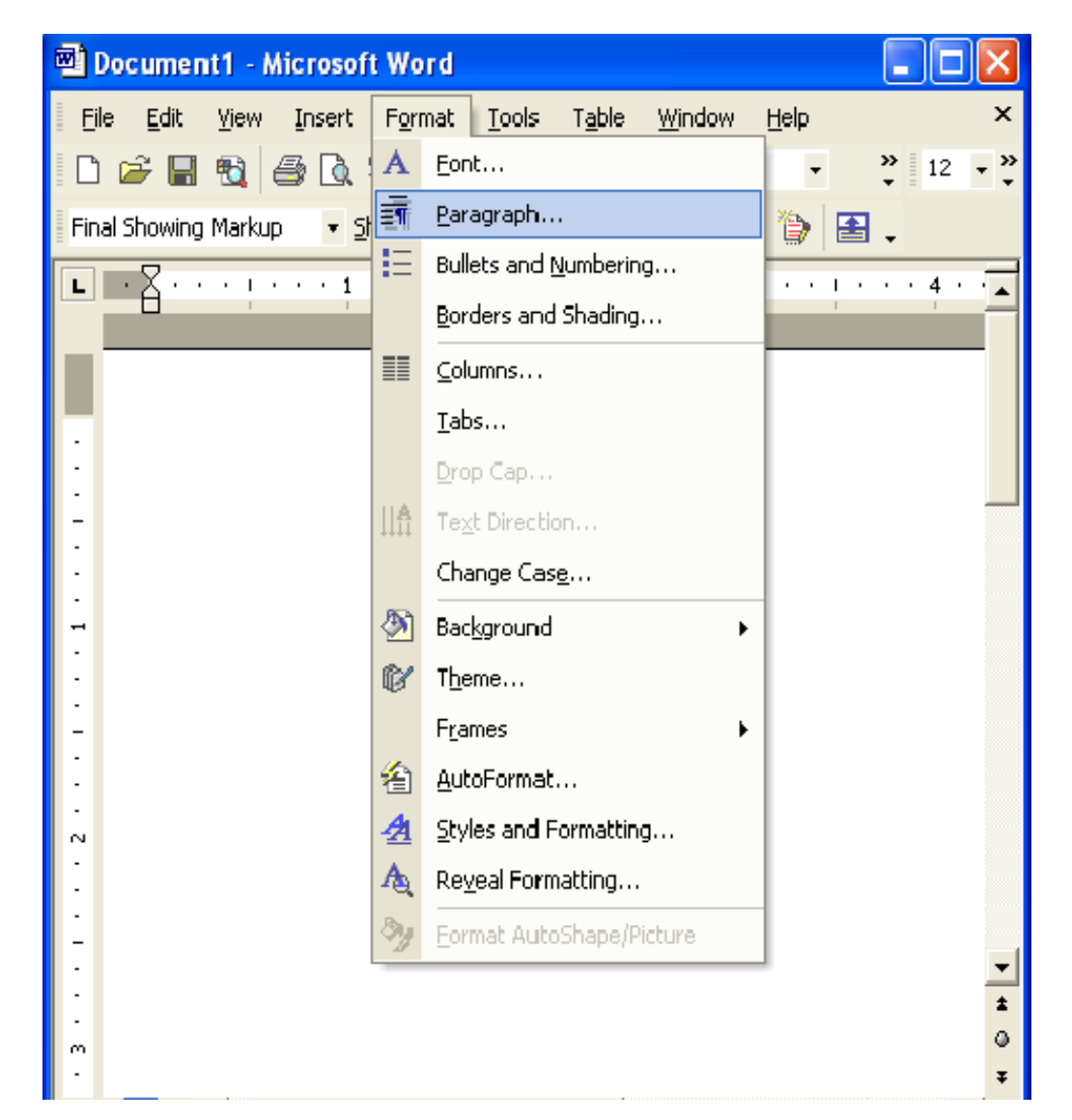

Go to Format Menu and select the Paragraph option.

| Eile         | Paragraph 🕜 🔀                                                                                                    | х      |  |  |  |  |  |
|--------------|----------------------------------------------------------------------------------------------------|--------|--|--|--|--|--|
|              | Indents and Spacing Line and Page Breaks                                                                                                    |        |  |  |  |  |  |
| Final :      | General Alignment: Left 💌 Outline level: Body text 💌                                                                                                    | • •    |  |  |  |  |  |
| -            | Indentation<br>Left: 0" - Special: By:<br>Right: 0" - (none)                                                                                                    |        |  |  |  |  |  |
| <del>.</del> | Spacing       D pt       Line spacing;       At;         After:       12 pt       Single       Image: Single       Image: Single         Don't add space between paragraphs of the same style       Image: Single       Image: Single       Image: Single                                                                                                    |        |  |  |  |  |  |
|              | Preview Preview Previe |        |  |  |  |  |  |
| м<br>•       | <u>T</u> abs OK Cancel                                                                                                    | 0<br>¥ |  |  |  |  |  |

In Indents and Spacing Column, Under the spacing column make Before Column as 0 pt and After Column as 12pt. Line Spacing should be Single And click Ok.

## FOURTH STEP

| 🖻 Document1 - Microsoft Word                           |
|--------------------------------------------------------|
| File Edit View Insert Format Tools Table Window Help × |
| 🗋 😅 🔚 🔩 🎒 🗟 🖤 🐰 🖻 🛍 🝼 🗠 🔹 100% 🔹 🐥 13 🗸 🌺              |
| Final Showing Markup 🔹 Show 🔹 🌚 🎝 🔹 🏷 🗸 🔹 🖕 🏠 🖕        |
| ■ • A • • • • • • • • • • • • • • • • •                |
| First Line Indent                                      |
|                                                        |
| . HEADING                                              |
| :                                                      |
| -                                                      |
|                                                        |
| -                                                      |
|                                                        |
| -                                                      |
|                                                        |
| ∾<br>•                                                 |
| :                                                      |
| -<br>-                                                 |
| 1                                                      |
| - <b>T</b>                                             |
|                                                        |

•To type the Heading center drag First Line Indent to center according to the Image file.

- Page Zoom should be 100%.
- Heading Font Size should be 13
- Font Color should be Black.
- Font Style should be Times New Roman.
- End of heading give Enter.

## FIFTH STEP

| 🖾 Document1 - Microsoft Word                         | ×      |
|------------------------------------------------------|--------|
| Eile Edit View Insert Format Iools Table Window Help | х      |
| 🗋 🗁 🔚 📆 🎒 🗟 🖤 🐰 🖻 🛍 🝼 🖍 🔹 100% 🔹 🐥 10 🔹              | »<br>• |
| Final Showing Markup 🔹 Show 🔹 🌚 🌚 🖓 🔹 🇞 🔹 🎲 🔝 🖕      |        |
| ■ ■ Z · · · · · · · · · · · · · · · · ·              | ┓      |
|                                                      |        |
|                                                      |        |
| - HEADING                                            |        |
| At the End of the Line                               |        |
| -                                                    |        |
|                                                      |        |
| -                                                    |        |
|                                                      |        |
| -                                                    |        |
|                                                      |        |
| N<br>•                                               |        |
|                                                      |        |
|                                                      | -      |
|                                                      | *<br>0 |
| •                                                    | ¥      |
|                                                      |        |

• Body of the Text, Font size should be 10.

•Each line has to begin with same word and has to end with same word as in the image file.

- At the end of the each line give Shift+Enter.
- At the end of the paragraph or body text give Enter.

## SIXTH STEP

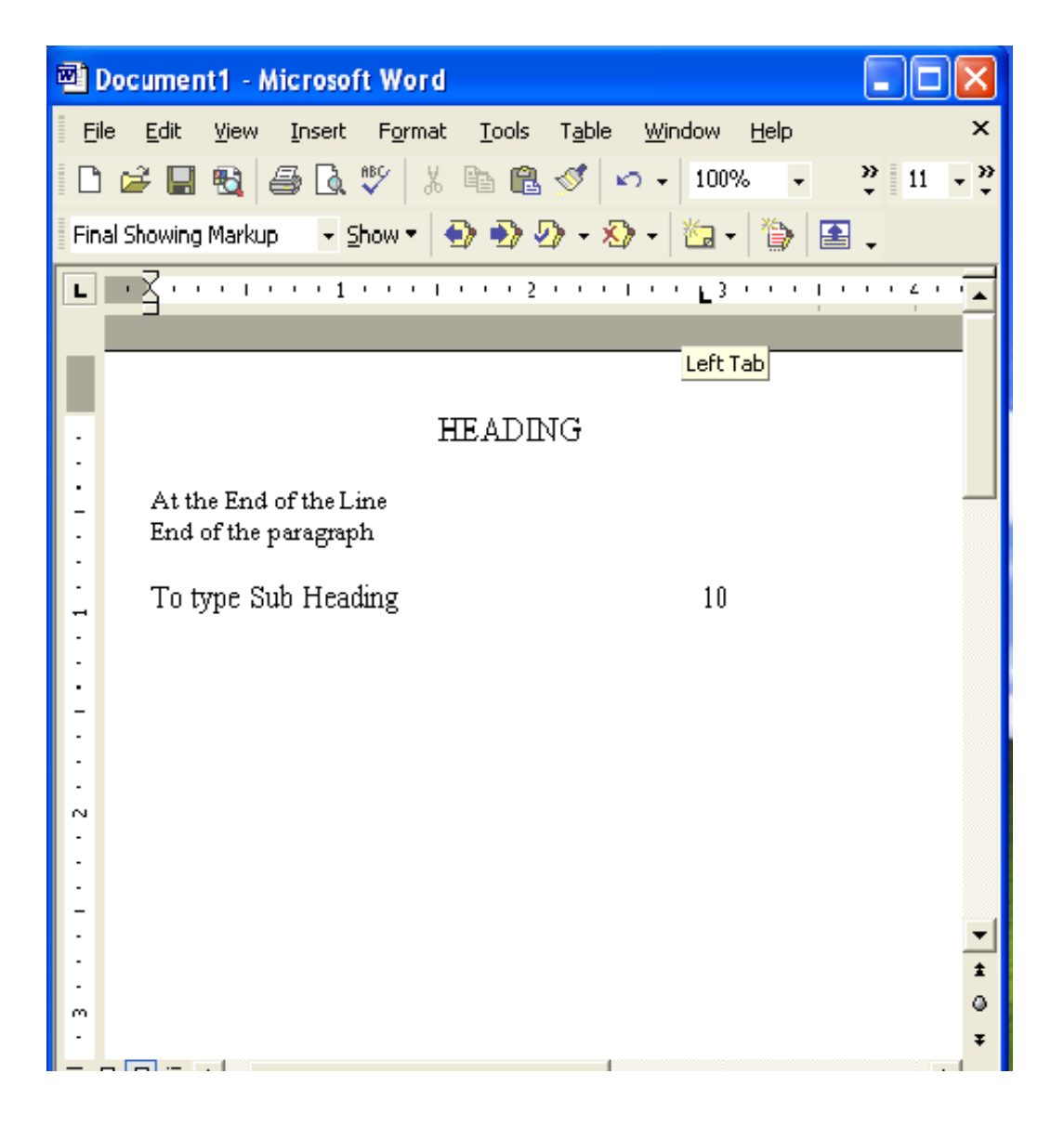

• Sub Heading or Footer line font size should be 11.

• Sub heading- type PAGE use one tab then type the number and make sure the curser Is before the Number and click on 4.3 on the ruler scale.

#### **SEVENTH STEP**

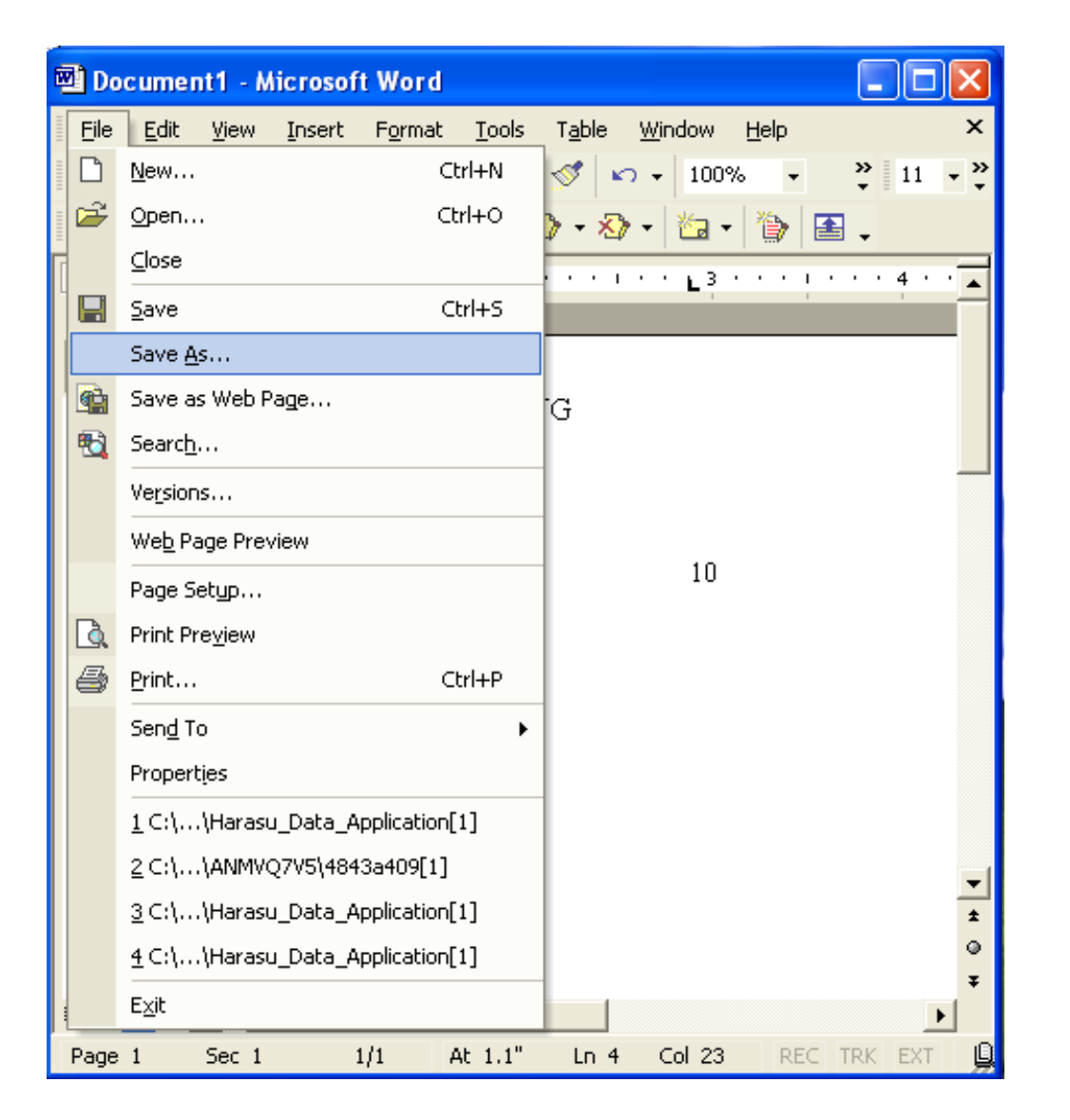

To Save the file, Go to File Menu and select Save As option. The Save As Dialog Box will appear.

| 🖻 Document1 - Microsoft Word |           |                       |                   |                |                |       |              |              |                 |
|------------------------------|-----------|-----------------------|-------------------|----------------|----------------|-------|--------------|--------------|-----------------|
| File                         | Edit View | Insert Forn           | nat <u>T</u> ools | T <u>a</u> ble | <u>W</u> indow | Help  | Ту           | /pe a questi | on for help 🛛 🗙 |
|                              | - 🖬 🖏     | ə L. 🖤                | X 🖻 🗳             | 🖉   🗠          |                | \₩ 12 | 100%         | • 🐥 11       | • <u>A</u> • "  |
| Save                         | e As      |                       |                   |                |                |       |              |              | ? 🔀             |
|                              | Save in:  | 📋 My Docum            | ients             |                | -+             | - 🗈 🌔 | <u>)</u> × d | 🖞 🏢 🕶 To     | ools •          |
|                              | History   | CyberLink             |                   |                |                |       |              |              |                 |
| My                           | Documents | My Webs               |                   |                |                |       |              |              |                 |
|                              | Desktop   |                       |                   |                |                |       |              |              |                 |
| I                            | Favorites |                       |                   |                |                |       |              |              |                 |
|                              |           | File name:            | CVM24E40A0        | 12200          |                |       |              |              |                 |
| M                            | y Network | Courses buses         |                   | 120001         |                |       |              |              | Save            |
|                              | Places    | bave as <u>t</u> ype: | Word Docum        | ent            |                |       |              | •            | Cancel          |
| ≣ ⊡                          |           |                       |                   |                |                |       |              |              | Ŧ               |
| Page                         | 1 Sec 1   | 1/1                   | At 1.1"           | Ln 4           | Col 23         | REC T | RK EXT       | OVR Engl     | lish (U.S 🛄     |

Give Word File Name as same corresponding Image File Name and Click Save Button.

#### **NINTH STEP**

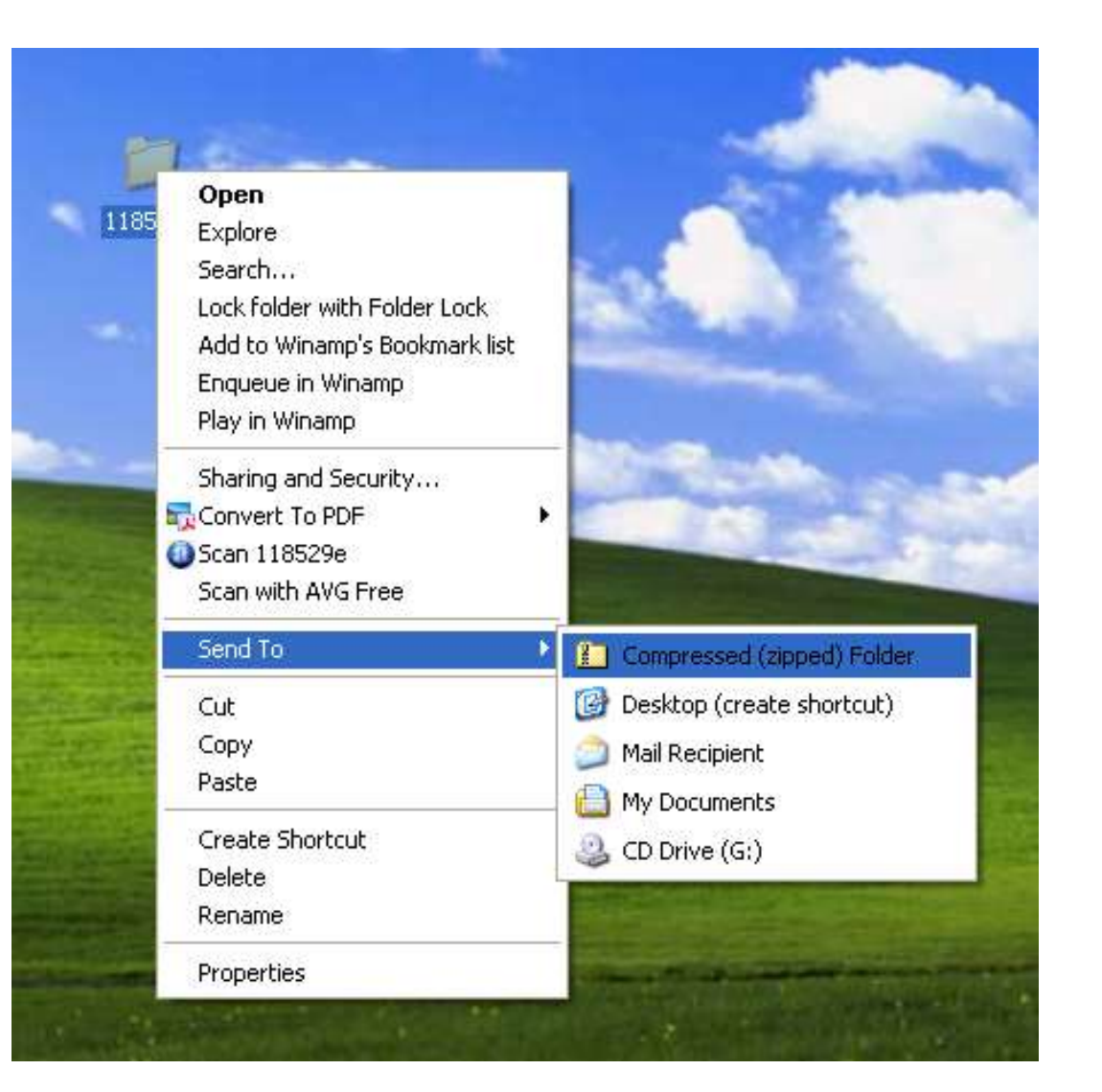

Right Click on the Folder. Select Send To menu and select Compressed (zipped) Folder option. Files will get Zipped and attach the Zip Folder in a mail. And Mention the Account ID in Subject Column and send the files.

# THAN A COU ALL BEST

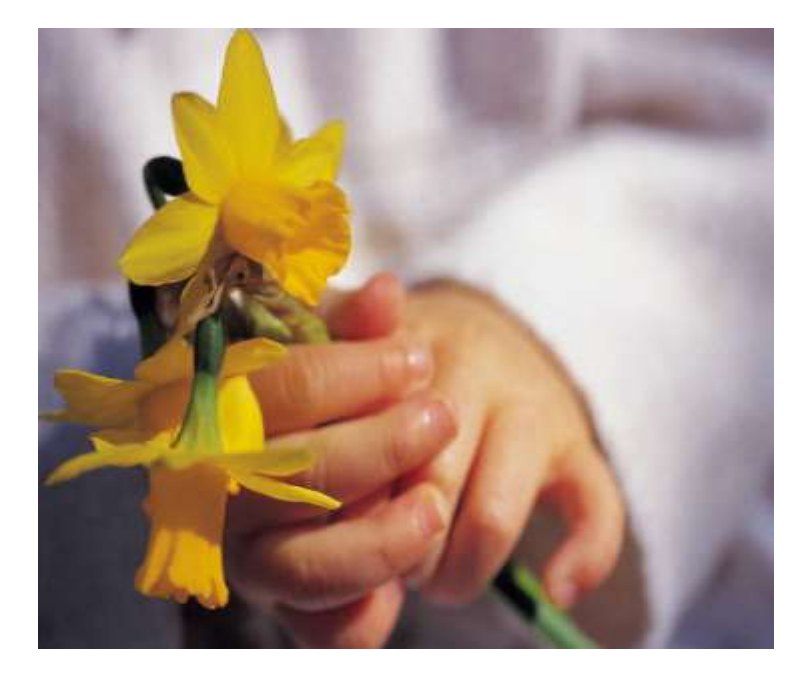